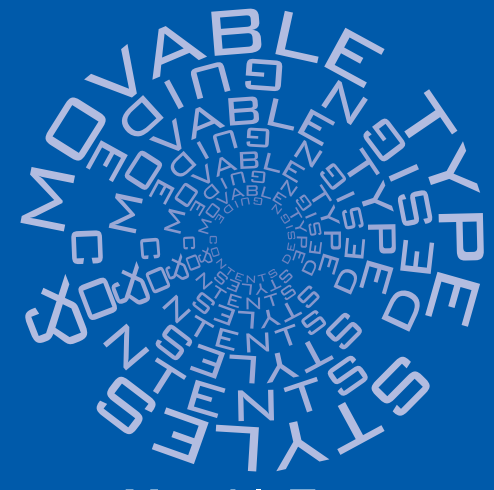

# MovableType スタイル&コンテンツデザインガイド

コンテンツ管理システム(CMS)ツールとしてのMovable Type活用術&実践サイトデザイン術

エ·ビスコム·テック·ラボ[著]

### 補足PDF ver.1.00

毎日コミュニケーションズ(書籍ページ)

サポートページ

カテゴリ-

# ●●● 階層構造を維持してカテゴリーデータをリストアップする

階層構造を維持してカテゴリーデータをリストアップする

# <MTSubCategories> ~ </MTSubCategories>

## 属性 include="1"

..... 現在のカテゴリーを含むかどうかを指定する。
 1 = 現在のカテゴリーを含む。

### サブカテゴリーのデータを挿入する

## <MTSubCatsRecurse>

## 属性 max\_depth="1"

●…… 何階層下のサブカテゴリーまで表示するかを指定する。

3.1

-

A1.5a

エントリーをわかりやす(構造)コナたり、アーカイブやウェブログの運動で見やすくするために、カテゴリーを 原い思いよう、エントリーを作ったり、運動するとおに、カラゴリーを投発することができます。すでにあるカラゴ )・の名前を受用するは3、戦い、4名前に書き構成、7(音楽)を用ってたたい。

階層構造を持つカテゴリー

紅色の花 黄色の花

新色の花

・ 行成 ※ 移動 ※ 第
 ・ 行成 ※ 移動 1 第
 ・ 行成 ※ 移動 1 第
 ・ 行成 ※ 移動 1 第
 ・ 行成 ※ 移動 2 第
 ・ 行成 ※ 移動 2 第

### 🇱 インデックステンプレート / 日付アーカイブ / 個別エントリーアーカイブ

Flowers

Cold Color Flowers

<MTSubCategories> <div> <\$MTCategoryLabel\$> <MTSubCatsRecurse> </div> </MTSubCategories>

<MTSubCategories>は、<MTCategories>と同 じように機能しますが、サブカテゴリーなどの階層 構造を維持した形でカテゴリーのデータをリストア ップすることができます。

たとえば、<MTSubCategories>~</MTSub Categories>の中に<\$MTCategoryLabel\$>と記 述すると、一番上の階層のカテゴリー名をリストア ップすることができます。さらに、<MTSubCats Recurse>と記述することで、サブカテゴリー名を リストアップすることができます。

| 紫色の花<br>Warm Color Flowers<br>紅色の花<br>黄色の花 |                    |  |  |  |
|--------------------------------------------|--------------------|--|--|--|
| <div></div>                                |                    |  |  |  |
| Flowers                                    |                    |  |  |  |
|                                            | <div></div>        |  |  |  |
|                                            | Cold Color Flowers |  |  |  |
|                                            | <div>紫色の花</div>    |  |  |  |
|                                            |                    |  |  |  |
|                                            | <div></div>        |  |  |  |
|                                            | Warm Color Flowers |  |  |  |
|                                            | <div>紅色の花</div>    |  |  |  |
|                                            | <div>黄色の花</div>    |  |  |  |
|                                            |                    |  |  |  |
|                                            |                    |  |  |  |
|                                            |                    |  |  |  |

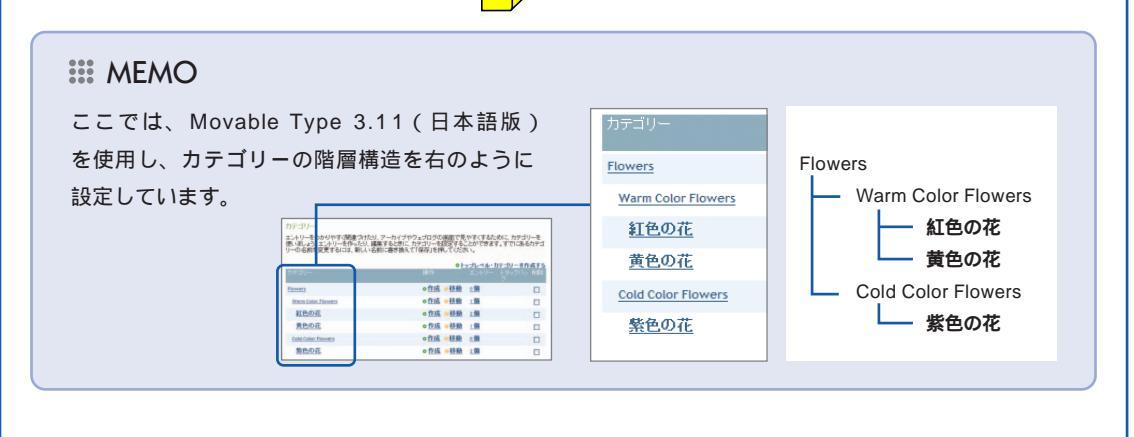

### MEMO

<MTCategories>~</MTCategories>を使用 した場合、カテゴリーの階層構造は無視され、 サブカテゴリーも含めてすべて並列にリストア ップされます。

<MTCategories> <div> <\$MTCategoryLabel\$> </div> </MTCategories>

Cold Color Flowers 紅色の花 紫色の花 黄色の花 Flowers Warm Color Flowers

<div>Cold Color Flowers</div> <div>紅色の花</div> <div>紫色の花</div> <div>黄色の花</div> <div>Flowers</div> <div>Warm Color Flowers</div>

### MEMO

生成したページのソースを見ると、トップカテゴリーをマークアップした<div>~</div>の中に サブカテゴリーが挿入されることがわかります。そのため、たとえば<div>の代りにを使用す ると、>~を何重にも記述することになります。しかし、XHTMLの文法では、の中に を記述することはできないため、文法違反となってしまいます。マークアップを行う際には、 注意しなくてはなりません。

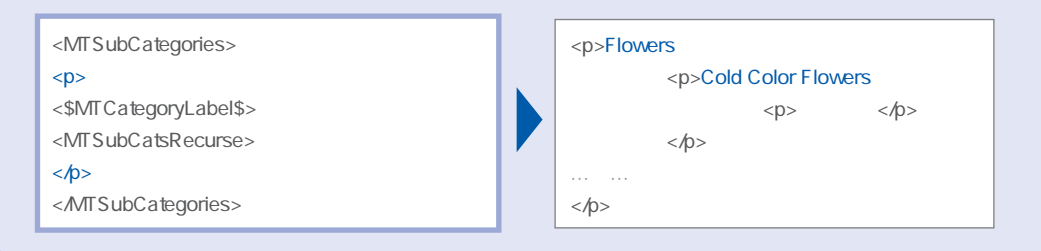

#### \*\*\* max\_depthを指定した場合

| <mtsubcategories><br/><div><br/>&lt;\$MTCategoryLabel\$&gt;</div></mtsubcategories> | Flowers<br>Cold Color<br>Warm Colo | r Flowers<br>or Flowers                 |
|-------------------------------------------------------------------------------------|------------------------------------|-----------------------------------------|
|                                                                                     | <div><br/>Flowers</div>            | <div></div>                             |
| <mtsubcatsrecurse>でmax_depthを指定する<br/>と、何階層下のサブカテゴリーまで表示するかを指</mtsubcatsrecurse>    |                                    | Cold Color Flowers<br>                  |
| 定することができます。ここではmax_depth="1"<br>と指定したため、一番上の階層と1つ下のサブカテ<br>ゴリーがリストアップされます。          |                                    | <div><br/>Warm Color Flowers<br/></div> |

### 階層構造を維持してカテゴリーデータをリストアップする

### 🗰 カテゴリーアーカイブ

| <mtsubcategories></mtsubcategories>   |
|---------------------------------------|
| <div></div>                           |
| <\$MTCategoryLabel\$>                 |
| <mtsubcatsrecurse></mtsubcatsrecurse> |
|                                       |
|                                       |
|                                       |

カテゴリーアーカイブテンプレートで<MTSub Categories>を使用した場合、生成されたページが 属するカテゴリーよりも、下の階層のカテゴリーだ けがリストアップされます。

| 紅色の花<br>黄色の花 |  |  |
|--------------|--|--|
|              |  |  |
| <div></div>  |  |  |
| 紅色の花         |  |  |
|              |  |  |
| <div></div>  |  |  |
| 黄色の花         |  |  |
|              |  |  |
|              |  |  |

「Warm Color Flowers」のカテゴリーページを表示したもの。「Warm Color Flowers」よりも下のカテゴリーである「紅色の花」と「黄色の花」がリストアップされています。

### ■ include="1"と指定した場合

| <mtsubcategories include_current="1"><br/><div><br/>&lt;\$MTCategoryLabel\$&gt;</div></mtsubcategories> |  | Warm Color Flowers<br>紅色の花<br>黄色の花 |
|----------------------------------------------------------------------------------------------------|--|------------------------------------|
|                                                                                                    |  | <div></div>                        |
|                                                                                                    |  | Warm Color Flowers                 |
|                                                                                                    |  | <div></div>                        |
| <mtsubcategories>でinclude="1" と指定する</mtsubcategories>                                                   |  | 紅色の花                               |
|                                                                                                    |  |                                    |
| と、現在のページが属するカテゴリーも含めてリ                                                                                  |  | <div></div>                        |
| ストアップすることができます。                                                                                         |  | 黄色の花                               |
|                                                                                                    |  |                                    |
|                                                                                                    |  |                                    |
|                                                                                                    |  |                                    |

「Warm Color Flowers」のカテゴリーページを表示したもの。「Warm Color Flowers」もリストアップされることがわかります。

### MEMO

カテゴリーページを生成するためには、カテゴ リーに属するエントリーを投稿しておかなくて はなりません。カテゴリーに属するエントリー がない場合、そのカテゴリーのページは生成さ れないため、注意が必要です。

ここでは、「Warm Color Flowers」のカテゴ リーページを生成するため、「暖色系の花」とい うエントリーを追加しています。

| 「編集モード」<br>フィルタ・オブション |                    |             |          |      |       |
|-----------------------|--------------------|-------------|----------|------|-------|
| 以下の条件のエントリーを          | 表示: 灌訳 💙 が 灌訳 🛩    | 7-11-9 to ( | フィルタをリセオ |      |       |
| タイトル                  | カテゴリー              | 日付          | 投稿者      | 接稿の  | 削除    |
| 戦色系の花                 | Warm Color Flowers | 2004.08.20  | ABC      | 公開   |       |
| あやめ                   | 紫色の花               | 2004.05.06  | ABC      | 公開   |       |
| キリン草                  | 黄色の花               | 2004.05.05  | ABC      | 公開   |       |
| ZEL                   | 紫色の花               | 2004.04.16  | ABC      | 公開   |       |
| 345                   | 紅色の花               | 2004.04.12  | ABC      | 公開   |       |
| β <u>u</u>            | 紅色の花               | 2004.03.07  | ABC      | 公開   |       |
|                       | <b> </b>           | 10/745      | オペアチャッ   | 力奏体才 | Bille |

### **: TIPS** Movable Type 3.1のカテゴリー管理画面

Movable Type 3.1以降のカテゴリー管理画面 では、カテゴリーの追加・削除や、カテゴリー の階層を設定することができます。これまで、 カテゴリー管理画面で設定していたカテゴリー 名は、編集画面で設定するようになりました。

カテゴリーの編集画面は、カテゴリー名をクリ ックすることで開くことができます。ここで、 カテゴリーの名前と説明を設定することができ ます。

| 投稿           | メイン・メニュー 。花のカタログ 。カテゴリー                                                                     |
|--------------|---------------------------------------------------------------------------------------------|
| □ 新規エントリ     |                                                                                             |
| Distant      | カテヨリー ファコリーの官埋画面                                                                            |
| BT NO-       | エントリーをわかりやすく関連づけたり、アーカイブやウェ                                                                 |
| 2771100r     | 「使いましょう。エントリーを作ったり、編集するときに、リテコリーを設定することかできます。すでにめるリテコーリーの名前を変更するには、新しい名前に書き換えて「保存」を押してください。 |
| 0 3521       |                                                                                             |
| ヨトラックパック     | ◎トップレベル・カテゴリーを作成する                                                                          |
| 管理           | カテコリー 線TF エントリー トラックハッ 利用は<br>ク                                                             |
| 臣 テンプレート     | Flowers ●作成 ◎移動 0個                                                                          |
| 国 カテゴリー      | Muna Calus Resson                                                                           |
| 123 通知       |                                                                                             |
| - & UKE &    | 紅色の花 ● 作成 ● 移動 2個                                                                           |
| * ウェブログの     | <u>黄色の花</u> ● <u>作成</u> ●移動 1個 □                                                            |
| 認定           | Cold Color Flowers O作成 e移動 0個                                                               |
| <b>风 枝宗</b>  | · 你你心心心心心心心心心心心心心心心心心心心心心心心心心心心心。                                                           |
| 二 読み込み/書     |                                                                                             |
| き出し          | HIDR .                                                                                      |
| La H /La H H |                                                                                             |
|              |                                                                                             |
| 我這           | メイン・メニュー。花のカタログ。カテゴリー。紫色の石                                                                  |
| □ 新規エントリ     | カテゴリーの編集画面                                                                                  |
| Bé Thiblis   | カテゴリー: 紫色の花                                                                                 |
| ゆファイルのア      | カテゴリー 紫色の花 の設定を編集できます。サイトに掲載するカテゴリーの説明や、このカテゴリーへのトラ                                         |
| ップロード        | ックハックの設定のできます。                                                                              |
| 리 파가         | カテゴリーのタイトル                                                                                  |
| □ トラックパック    | 紫色の花                                                                                        |
| 管理           | カテゴリーの説明                                                                                    |
| 胞 テンプレート     | 素色の花を集めたカテゴリーです。                                                                            |
| 宮 カテゴリー      |                                                                                             |
| □2 通知        |                                                                                             |
| 1.0 0. 6.    |                                                                                             |
|              |                                                                                             |
| - to =       | ニプリータ カテプリーの詳明                                                                              |
| 75-          |                                                                                             |
|              |                                                                                             |

### **TIPS** カテゴリーの階層の設定

カテゴリーの階層を設定するには、「移動」ボタ ンを使います。たとえば、「紅色の花」を 「Warm Color Flowers」のサブカテゴリーに設 定するには、紅色の花の「移動」をクリックし ます。

右のような表示になるため、どのカテゴリーの サブカテゴリーに設定するかを選択します。こ こでは、「Warm Color Flowers」を選択します。

移動の処理が実行され、選択したカテゴリーの サブカテゴリーに設定されます。

この作業を繰り返して、カテゴリーの階層構造 を設定していきます。

また、新しくトップレベルのカテゴリーを作成 する場合は「トップレベル・カテゴリーを作成 する」を、サブカテゴリーを作成する場合は 「作成」を使用します。

|                                                                                                    | 0.1-11                                                                                                    | 717511-11-201                                                                                                    |                                                                                         |
|----------------------------------------------------------------------------------------------------|----------------------------------------------------------------------------------------------------|----------------------------------------------------------------------------------------------------|-----------------------------------------------------------------------------------------|
| カテゴリー                                                                                                    | 操作                                                                                                    | エントリー トラックバ・<br>ク                                                                                                    | > 削                                                                                     |
| 紅色の花                                                                                                    | o 作成 ⊙ 移動                                                                                                    | )                                                                                                    |                                                                                         |
| <u>紫色の花</u>                                                                                                    | ●作成 ●移動                                                                                                    | 2.1個                                                                                                    |                                                                                         |
| <u>黄色の花</u>                                                                                                    | ○ <u>作成</u>                                                                                                    | 1 個                                                                                                    |                                                                                         |
| Warm Color Flowers                                                                                                    | ○ <u>作成</u> ◎ 移動                                                                                                    | 「移動」を                                                                                                    |                                                                                         |
| Cold Color Flowers                                                                                                    | ○ <u>作成</u> ○ <u>移動</u>                                                                                                    | クロック                                                                                                    |                                                                                         |
| Flowers                                                                                                    | ○ <u>作成</u> ●移動                                                                                                    | / / / / / 0                                                                                                    |                                                                                         |
|                                                                                                    | 0 <u>1-2</u>                                                                                                    | ブレベル・カテゴリーを                                                                                                    | 乍成す                                                                                     |
|                                                                                                    |                                                                                                    |                                                                                                    |                                                                                         |
| ○ トップレベル                                                                                                    |                                                                                                    |                                                                                                    |                                                                                         |
| 紅色の花                                                                                                    |                                                                                                    | <u>2個</u>                                                                                                    |                                                                                         |
| ○ 紫色の花                                                                                                    |                                                                                                    | 2個                                                                                                    |                                                                                         |
| ○ 黄色の花                                                                                                    |                                                                                                    | <u>1個</u>                                                                                                    |                                                                                         |
| Warm Color Flowers                                                                                                    |                                                                                                    | 1個                                                                                                    |                                                                                         |
| Cold Color Flowers                                                                                                    |                                                                                                    | <u>o 個</u>                                                                                                    |                                                                                         |
|                                                                                                    |                                                                                                    |                                                                                                    |                                                                                         |
| C Flowers                                                                                                    | 移動先のカテゴリー                                                                                                    | ·を選択。                                                                                                    |                                                                                         |
| Elowers                                                                                                    | 移動先のカテゴリー<br>・<br>・<br>・<br>・<br>・<br>・<br>・<br>・<br>・<br>・<br>・                                                                                                    |                                                                                                    | [<br>作成す                                                                                |
| <u> Eowers</u><br>カテゴリー                                                                                                    | 移動先のカテゴリー<br>・・・・・・・・・・・・・・・・・・・・・・・・・・・・・・・・・・・・                                                                                                    | ・を選択。                                                                                                    | <br>作成す<br>2 肖明                                                                         |
| <ul> <li><u>Rowers</u></li> <li>カテゴリー</li> <li>参加の花</li> <li>第二の一</li> </ul>                                                                                                    | 移動先のカテゴリー<br>・・・・・・・・・・・・・・・・・・・・・・・・・・・・・・・・・・・・                                                                                                    | ・を選択。<br>フレベル・カテゴリーをマ<br>エントリー トラックバッ<br>ク                                                                                                    | <br> <br> <br>  日<br>  <br> <br> <br> <br> <br> <br> <br> <br> <br> <br> <br> <br> <br> |
| ○ Rowers<br>カテゴリー<br>紫色の花<br>黄色の花                                                                                                    | 移動先のカテゴリー<br>・・・・・・・・・・・・・・・・・・・・・・・・・・・・・・・・・・・・                                                                                                    | ・を選択。                                                                                                    | 「<br>作成す<br>「<br>「<br>」                                                                 |
| <ul> <li>         Помета<br/>カリテゴリー<br/>紫色の花<br/>黄色の花<br/>Warm Code / Rowers         </li> </ul>                                                                                                    | 移動先のカテゴリー<br>単行<br>・<br>作成<br>・<br>砂油<br>・<br>砂油<br>・<br>砂油<br>・<br>の<br>や<br>つ<br>・<br>の<br>や<br>つ<br>・<br>の<br>や<br>つ<br>・<br>の<br>や<br>の<br>・<br>の<br>の<br>の<br>の<br>の<br>の<br>の<br>の<br>の<br>の<br>の<br>の<br>の                                                                                                    | ・を選択。                                                                                                    | 「<br>作成す<br>「<br>一<br>一                                                                 |
| ○ Rowers<br>わって<br>当りー<br>気色の花<br>強化の花<br>単化の花                                                                                                    | 移動先のカテゴリー<br>※作<br>・作成 - 8接<br>・作成 - 8接<br>・作成 - 8接<br>・作成 - 8接<br>・作成 - 8接                                                                                                    | ・を選択。                                                                                                    | 11 成す<br>2 肖印                                                                           |
| <ul> <li>Powers</li> <li>わったりー</li> <li>気やの花</li> <li>着やの花</li> <li>数化の花</li> <li>11色の花</li> <li>Cold Color Flowers</li> <li>2000花</li> </ul>                                                                                                    | 移動先のカテゴリー<br>・・・・・・・・・・・・・・・・・・・・・・・・・・・・・・・・・・・・                                                                                                    | ・を選択。<br>-ルベル・カティレーを<br>エットリー トラックバー<br>2個<br>1個<br>2個<br>の個<br>マー                                                                                                    |                                                                                         |
| <ul> <li>Powers</li> <li>わったりー</li> <li>条色の花</li> <li>基色の花</li> <li><u>新色の花</u></li> <li><u>新色の花</u></li> <li><u>500花</u></li> <li><u>500花</u></li> <li><u>500花</u></li> <li><u>500花</u></li> <li><u>500花</u></li> <li><u>500花</u></li> <li><u>500花</u></li> <li><u>500花</u></li> <li><u>500</u></li> </ul>                                                                                                    | 移動先のカテゴリー<br>・・・・・・・・・・・・・・・・・・・・・・・・・・・・・・・・・・・・                                                                                                    | ・を選択。<br>- レベル・カティレーを引<br>エントリートラックパン<br>2個<br>1個<br>2個<br>0個<br>0個<br>0個<br>0個<br>0個                                                                                                    |                                                                                         |
| <ul> <li>Rowers</li> <li>わっこりー</li> <li>気をのた</li> <li>着をのた</li> <li>通をのた</li> <li>Marm Color Flowers</li> <li>封たのでた</li> <li>Cold Color Flowers</li> <li>Flowers</li> </ul>                                                                                                    | 移動先のカテゴリー<br>・・・・・・・・・・・・・・・・・・・・・・・・・・・・・・・・・・・・                                                                                                    | <ul> <li>を選択。</li> <li>フレベル・カテゴリーを</li> <li>エントリートランフハン</li> <li>2個</li> <li>1個</li> <li>2個</li> <li>0個</li> <li>0個</li> <li>0個</li> <li>0個</li> <li>10</li> <li>10×10×10×10×10×10×10×10×10×10×10×10×10×1</li></ul>                                                                                                    | で<br>作成す<br>一<br>一<br>一<br>一<br>一<br>一<br>一<br>一<br>一<br>一<br>一<br>一<br>一               |
| <ul> <li>Rowers</li> <li>わかごりー</li> <li>紫色の花</li> <li>紫色の花</li> <li>Warm Color Rowers</li> <li>封色の花</li> <li>Cold Color Rowers</li> <li>Flowers</li> <li>Flowers</li> <li>75つりー</li> </ul>                                                                                                    | 移動先のカテゴリー<br>・<br>・<br>・<br>作成<br>・<br>砂想<br>・<br>作成<br>・<br>砂想<br>・<br>・<br>作成<br>・<br>砂想<br>・<br>・<br>作成<br>・<br>砂想<br>・<br>・<br>作成<br>・<br>砂想<br>・<br>・<br>作成<br>・<br>砂想<br>・<br>・<br>作成<br>・<br>砂想<br>・<br>・<br>作成<br>・<br>砂想<br>・<br>・<br>作成<br>・<br>砂想<br>・<br>・<br>作成<br>・<br>砂想<br>・<br>・<br>作成<br>・<br>砂想<br>・<br>・<br>作成<br>・<br>砂想<br>・<br>・<br>で<br>作成<br>・<br>砂想<br>・<br>・<br>で<br>作成<br>・<br>砂想<br>・<br>・<br>で<br>小成<br>・<br>砂想<br>・<br>・<br>で<br>・<br>砂<br>・<br>・<br>・<br>砂<br>・<br>・<br>・<br>ひ<br>の<br>・<br>・<br>ひ<br>・<br>ひ<br>・<br>ひ<br>・<br>ひ<br>・<br>・<br>・<br>ひ<br>の<br>・<br>・<br>・<br>ひ<br>・<br>・<br>の<br>・<br>ひ<br>・<br>・<br>・<br>・<br>ひ<br>・<br>・<br>・<br>ひ<br>・<br>・<br>・<br>・<br>ひ<br>・<br>・<br>・<br>・<br>ひ<br>・<br>・<br>・<br>・<br>・<br>・<br>・<br>・<br>ひ<br>・<br>・<br>・<br>・<br>・<br>ひ<br>・<br>・<br>・<br>・<br>・<br>・<br>・<br>・<br>・<br>・<br>・<br>・<br>・                                                                                                    | ・を選択。<br>-フレベル・カテコレーを<br>エントリートランクバー<br>2個<br>2個<br>2個<br>2個<br>-<br>2個<br>-<br>-<br>-<br>-<br>-<br>-<br>-<br>-<br>-<br>-<br>-<br>-<br>-                                                                                                    | 作成す<br>作成す<br>一<br>一<br>一<br>一<br>一<br>一<br>一<br>一<br>一<br>一<br>一<br>一<br>一             |
| <ul> <li>Rovers</li> <li>カテコリー</li> <li>紫色の花</li> <li>黄色の花</li> <li>黄色の花</li> <li>SteOの花</li> <li>Cold Color Flowers</li> <li>Flowers</li> <li>Flowers</li> <li>Flowers</li> <li>Flowers</li> </ul>                                                                                                    | 移動先のカテゴリー<br>・<br>・<br>・<br>作成・移動<br>・<br>作成・移動<br>・<br>作成・<br>・<br>移動<br>・<br>・<br>作成・<br>・<br>移動<br>・<br>・<br>作成・<br>・<br>移動<br>・<br>・<br>作成・<br>・<br>移動<br>・<br>・<br>作成・<br>・<br>移動<br>・<br>・<br>作成・<br>・<br>移動<br>・<br>・<br>作成・<br>・<br>移動<br>・<br>作成・<br>・<br>移動<br>・<br>作成・<br>・<br>を<br>・<br>・<br>・<br>を<br>・<br>・<br>・<br>・<br>・<br>・<br>・<br>・<br>・<br>・<br>・<br>・<br>・                                                                                                    | ・を選択。<br>- ルベル・カテヨロー名<br>エントリートラックバー<br>2 個<br>1 個<br>2 個<br>- の<br>個<br>                                                                                                    |                                                                                         |
| <ul> <li>         Поwers         カテゴリー          </li> <li>         茶色の花          査伯の元          </li> <li>         Xem Color Flowers         </li> <li>         Thomas         </li> <li>         Thomas         </li> <li> </li> <li> </li> <li> </li> <li> </li> <li> </li> <li> </li> <li> </li> <li> </li> <li> </li> <li> </li> <li> </li> <li> <li> </li> <li> </li> <li> </li> <li> </li> <li> </li> <li> </li> <li> </li> <li> </li> <li> <li> </li> <li> </li> <li> </li> <li> </li> <li> <li> </li> <li> </li> <li> </li> <li> </li> <li> </li> <li> </li> <li> <li> </li> <li> <li> </li> <li> </li> <li> </li> <li> </li> <li> <li> </li> <li> </li> <li> </li> <li> </li> </li> <li> </li> <li></li></li></li></li></li></li></ul>                        | 移動先のカテゴリー<br>・<br>・<br>作成 ・<br>・<br>作成 ・<br>・<br>作成 ・<br>移動<br>・<br>作成 ・<br>移動<br>・<br>作成 ・<br>移動<br>・<br>作成 ・<br>移動<br>・<br>作成 ・<br>移動<br>・<br>作成 ・<br>移動<br>・<br>作成 ・<br>移動<br>・<br>作成 ・<br>移動<br>・<br>作成 ・<br>移動<br>・<br>作成 ・<br>移動<br>・<br>作成 ・<br>移動<br>・<br>作成 ・<br>移動<br>・<br>作成 ・<br>移動<br>・<br>・<br>作成 ・<br>移動<br>・<br>・<br>作成 ・<br>移動<br>・<br>・<br>作成 ・<br>移動<br>・<br>・<br>作成 ・<br>移動<br>・<br>・<br>作成 ・<br>・<br>や<br>小<br>・<br>・<br>・<br>・<br>・<br>・<br>・<br>・<br>・<br>・<br>・<br>・<br>・                                                                                                    | • を選択。<br>- 1/- ペル・カテロレー名<br>エン・リレートランクバー<br>2 理<br>1 理<br>1 理<br>2 理<br>- 1 理<br>- 1 型<br>- 1 型<br>- 1 | 作成す<br>2 前印<br>                                                                         |
| ● Rowers<br>わたしい<br>茶色の花<br>整色の花<br>整色の花<br>Seeの花<br>See<br>See See<br>See See<br>See See See See<br>See See See See See See See See See See                                                                                                    | 移動先のカテゴリー<br>・<br>・<br>市域 0日<br>・<br>日本 0日<br>・<br>日本 0日<br>・<br>日<br>日<br>日<br>日<br>日<br>日<br>日<br>日<br>日<br>日<br>日<br>日<br>日<br>日<br>日<br>日<br>日<br>日                                                                                                    | ・を選択。<br>フレベル・カテゴレーを<br>エントリー トラックハン<br>2個<br>1個<br>1個<br>2個<br>の個<br>・<br>フレベル・カテゴレーを<br>フレベル・カテゴレーを<br>フレベル・カテゴレーを<br>クロー トラックハン<br>の<br>1個<br>ション・シックハン<br>の<br>1個<br>ション・シックハン<br>の<br>1個<br>ション・ション・<br>ション・ション・<br>ション・ション・<br>ション・ション・<br>ション・ション・<br>ション・ション・<br>ション・ション・<br>ション・ション・<br>ション・ション・<br>ション・ション・<br>ション・ション・<br>ション・ション・<br>ション・ション・<br>ション・ション・<br>ション・ション・<br>ション・ション・<br>ション・ション・<br>ション・ション・<br>ション・<br>ション・<br>・<br>ション・<br>ション・<br>・<br>・<br>・<br>・<br>・<br>・<br>・<br>・<br>・<br>・<br>・<br>・<br>・                                                                                                    |                                                                                         |
| ○ Bowers<br>わたしー<br>気色の花<br>着色の花<br>を如でたのやwers<br>割たの花<br>Cold Color Howers<br>割たの花<br>Forvers<br>Warn Color Howers<br>副在の花<br>資色の花<br>資色の花                                                                                                    | 移動先のカテゴリー<br>・<br>・<br>・<br>作成<br>・<br>作成<br>・<br>修御<br>・<br>作成<br>・<br>修御<br>・<br>作成<br>・<br>修御<br>・<br>作成<br>・<br>修御<br>・<br>作成<br>・<br>修御<br>・<br>作成<br>・<br>修御<br>・<br>作成<br>・<br>修御<br>・<br>作成<br>・<br>修御<br>・<br>作成<br>・<br>修御<br>・<br>作成<br>・<br>修御<br>・<br>作成<br>・<br>修御<br>・<br>作成<br>・<br>修御<br>・<br>作成<br>・<br>修動<br>・<br>作成<br>・<br>修動<br>・<br>作成<br>・<br>修動<br>・<br>作成<br>・<br>修動<br>・<br>作成<br>・<br>修動<br>・<br>作成<br>・<br>修動<br>・<br>作成<br>・<br>修動<br>・<br>作成<br>・<br>修動<br>・<br>作成<br>・<br>修動<br>・<br>で<br>作成<br>・<br>修動<br>・<br>で<br>作成<br>・<br>修動<br>・<br>で<br>作成<br>・<br>修動<br>・<br>で<br>作成<br>・<br>修動<br>・<br>で<br>作成<br>・<br>修動<br>・<br>で<br>た<br>・<br>修動<br>・<br>で<br>た<br>・<br>修動<br>・<br>で<br>た<br>・<br>修動<br>・<br>で<br>た<br>・<br>修動<br>・<br>で<br>た<br>・<br>修動<br>・<br>で<br>た<br>・<br>修動<br>・<br>で<br>た<br>・<br>修動<br>・<br>で<br>た<br>・<br>修動<br>・<br>で<br>た<br>・<br>修動<br>・<br>で<br>た<br>・<br>修動<br>・<br>で<br>た<br>・<br>修動<br>・<br>で<br>た<br>・<br>で<br>た<br>・<br>修動<br>・<br>で<br>た<br>の<br>た<br>の<br>た<br>・<br>修動<br>・<br>で<br>た<br>・<br>の<br>た<br>の<br>た<br>の<br>つ<br>た<br>の<br>た<br>の<br>た<br>の<br>た<br>の<br>た<br>の<br>た<br>の<br>た<br>の<br>た<br>の<br>た<br>の<br>た<br>の<br>た<br>の<br>た<br>の<br>た<br>の<br>た<br>の<br>た<br>の<br>た<br>の<br>つ<br>た<br>の<br>た<br>の<br>つ<br>た<br>の<br>た<br>の<br>つ<br>た<br>の<br>た<br>の<br>の<br>の<br>の<br>の<br>の<br>の<br>の<br>の<br>の<br>の<br>の<br>の                                                                                                    | * 友選択。<br>フレベル・カテコレーを<br>エントリー トラックバー<br>2個<br>1個<br>2個<br>5世<br>フレーマー<br>フレーマー<br>フレーマー<br>フレーマー<br>トラックバー<br>クロ<br>1個<br>1個<br>1個<br>1個<br>1個                                                                                                    |                                                                                         |
| <ul> <li>         Paymens     </li> <li>         アランリーー         素色の花         愛白の花         メリアーのWers         目色の花         ビークの花         Cold Color Flowers         Provers         アランリーー         Provers         アランリー         Provers         アランリー         Provers         アクンボーン         アクンボーン         アクンボーン         アクンボーン         アクンボーン         Cold Color Flowers         アクンボーン         アクンボーン         Cold Color Flowers         アクンボーン         Cold Color Flowers         アクンボーン         Cold Color Flowers         アクンボーン         Cold Color Flowers         アクンボーン         Cold Color Flowers         アクンボーン         Cold Color Flowers         アクンボーン         アクンボーン         アクション         アクンボーン         アクンボーン         アクション         アクンボーン         アクション         アクション</li></ul> | 移動先のカテゴリー<br>単作<br>・ 竹坂 - 砂切<br>・ 竹坂 - 砂切<br>・ 小坂 - 砂切<br>・ 小坂 - 砂切<br>・ 小坂 - 砂切<br>・ 小坂 - 砂切<br>・ 小坂 - 砂切<br>・ 小坂 - 砂切<br>・ 小坂 - 砂切<br>・ 小坂 - 砂切<br>・ 小坂 - 砂切<br>・ 小坂 - 砂切<br>・ 小坂 - 砂切<br>・ 小坂 - 砂切<br>・ 小坂 - 砂切<br>・ 小坂 - 砂切<br>・ 小坂 - 砂切<br>・ 小坂 - 砂切<br>・ 小坂 - 砂切<br>・ 小坂 - 砂切<br>・ 小女 - 竹坂 - 砂切<br>・ 小坂 - 砂切<br>・ 小坂 - 砂切<br>・ 小坂 - 砂切<br>・ 小坂 - 砂切<br>・ 小坂 - 砂切<br>・ 小坂 - 砂切<br>・ 小坂 - 砂切<br>・ 小坂 - 砂切<br>・ 小坂 - 砂切<br>・ 小女 - 竹<br>・ 小女 - 竹<br>・ 小女 | ・を選択。<br>-<br>フレベル・カテコレーを<br>エントリー トランクバー<br>2 個<br>1 個<br>2 個<br>-<br>リレベル・カテコレーを<br>-<br>マクレートランクバー<br>-<br>の 個<br>-<br>-<br>-<br>-<br>-<br>-<br>-<br>-<br>-<br>-<br>-<br>-<br>-                                                                                                    |                                                                                         |

# カテゴリーの表示順序を指定する

サブカテゴリーの階層を維持してリストアップする

# <MTSubCategories> ~ </MTSubCategories>

## 属性 sort\_order="①"

 ….カテゴリーの表示順序を指定。 descend = 降順

## 属性 sort\_method="2"

2.....表示順序をコントロールするPerlモジュールを指定。

# 🗰 すべてのテンプレート

### sort\_order="descend" と指定した場合

| :MTSubCategories sort_order="descend"> |
|----------------------------------------|
| :div>                                  |
| \$MTCategoryLabel\$>                   |
| MTSubCatsRecurse>                      |
| :/div>                                 |
| :/MTSubCategories>                     |

カテゴリーのデータは、標準ではカテゴリー名のア ルファベット順にリストアップされます。しかし、 <MTSubCategories>にsort\_order="descend" と指定することで、カテゴリーのデータをアルファ ベットの逆順でリストアップすることが可能です。

### sort\_methodを使用する場合

sort\_methodでは、カテゴリーの表示順序をコント ロールするPerlモジュールを指定します。まずは、 Perlモジュールを右のように記述します。カテゴリ ーの表示順序は、青色で示した部分で指定します。 ここでは、「Cold Color Flowers」よりも「Warm Color Flowers」を先に表示するため、「'~'=> 1,」 でカテゴリー名を指定します。

できあがったら、「CategorySorting.pm」という ファイル名で保存し、Movable Typeをインストー ルした場所にある「extlib」フォルダの中にアップ ロードします。

|          |   | Flowers<br>Warm Color Flowers<br>黄色の花<br>紅色の花<br>Cold Color Flowers<br>紫色の花 |
|----------|---|-----------------------------------------------------------------------------|
|          | [ | <div></div>                                                                 |
| 7        |   | Flowers                                                                     |
|          |   | <div></div>                                                                 |
| <b>`</b> |   | Warm Color Flowers                                                          |
| 1        |   | <div>黄色の花</div>                                                             |
| 7        |   | <div>紅色の花</div>                                                             |
|          |   | 略                                                                           |
|          |   |                                                                             |

エントリーをわかりやす(簡単づけたり、アーカイブやウェブログの連串で見やすくするために) 第1回しょう、エントリーを作ったり、簡単すると思う、カテコリーを投送することができます。7 1-1小点が空ますまたは、第111人の第二番声話の「「夜辺」を見、ていたね、

階層構造を持つカテゴリ-

紅色の花 黄色の花 ・ 行成 ・ 技術 ・ 第
 ・ 介成 ・ 技術 ・ 1第
 ・ 行成 ・ 技術 ・ 1第
 ・ 行成 ・ 技術 ・ 1第
 ・ 介成 ・ 技術 ・ 第
 ・ 介成 ・ 技術 ・ 第

A.54

3.1

package CategorySorting;

```
my %category_priorities = (
    'Warm Color Flowers' => 1,
    'Cold Color Flowers' => 2,
);
sub cat_sort ($$) {
    my ($a, $b) = @_;
    my $a_pri = $category_priorities{$a->label} !! 1000;
    my $b_pri = $category_priorities{$b->label} !! 1000;
    unless ($a_pri == 1000 && $b_pri == 1000) {
        # At least one of them has a defined priority
        # so sort on that
        return $a_pri <=> $b_pri;
    }
    return $a->label cmp $b->label;
}
```

<MTSubCategories sort\_method="CategorySorting::cat\_sort"> <div> <\$MTCategoryLabel\$> <MTSubCatsRecurse> </div> </MTSubCategories>

テンプレート側では、sort\_method="~" で作成し たPerIモジュールを指定します。Category Sorting.pmを指定する場合は、上のように記述し ます。

すると、Perlモジュールで指定したように、「Warm Color Flowers」のカテゴリーが先に表示されます。 しかし、sort\_order="descend"と指定した場合と 異なり、「Warm Color Flowers」のサブカテゴリ ーの表示順序は、標準のまま変わっていないことが わかります。

| Flowers            |
|--------------------|
| Warm Color Flowers |
| 紅色の花               |
| 黄色の花               |
| Cold Color Flowers |
| 紫色の花               |

| <div><br/>Flowers</div> |                    |  |
|-------------------------|--------------------|--|
|                         | <div></div>        |  |
|                         | Warm Color Flowers |  |
|                         | <div>紅色の花</div>    |  |
|                         | <div>黄色の花</div>    |  |
|                         |                    |  |
|                         |                    |  |
|                         | <div></div>        |  |
|                         | Cold Color Flowers |  |
|                         | <div>紫色の花</div>    |  |
|                         |                    |  |
|                         |                    |  |
|                         |                    |  |

### MEMO

Perlモジュールで並び変えを指定した場合、モジュール内で順番を指定しなかったカテゴリーは、標準 のアルファベット順で表示されます。

Flowers Cold Color Flowers 紫色の花 Warm Color Flowers 紅色の花 黄色の花

属性を指定せず、標準の状態でカ テゴリーをリストアップしたもの。 Flowers Warm Color Flowers 紅色の花 黄色の花 Cold Color Flowers 紫色の花

Perl**モジュール (** CategorySorting .pm ) で並びかえたもの。 Flowers Warm Color Flowers 黄色の花 紅色の花 Cold Color Flowers 紫色の花

sort\_order="descend" と指定した もの。

### 🗱 TIPS <MTSubCategories>の中に記述できるタグ

<MTSubCategories>では、<MTCategories> ~</MTCategories>の中に記述できるタグを、 同じように使用することが可能です。

<MTSubCategories> <div> <\$MTCategoryLabel\$> (<\$MTCategoryDescription\$>) <MTSubCatsRecurse> </div> </MTSubCategories> Flowers (花のカテゴリー) Cold Color Flowers (寒色系の花) 紫色の花 (紫色の花を集めたカテゴリーです。) Warm Color Flowers (暖色系の花) 紅色の花 (紅色の花を集めたカテゴリーです。) 黄色の花 (黄色の花を集めたカテゴリーです。)

左のように記述すると、カテゴリー名とカテゴリーの 説明をリストアップすることができます。

# カテゴリーの階層ごとに前後にデータを挿入する

カテゴリーの階層の最初に挿入するデータを記述する

# <MTSubCatlsFirst> ~ </MTSubCatlsFirst>

カテゴリーの階層の最後に挿入するデータを記述する

## <MTSubCatIsLast> ~ </MTSubCatIsLast>

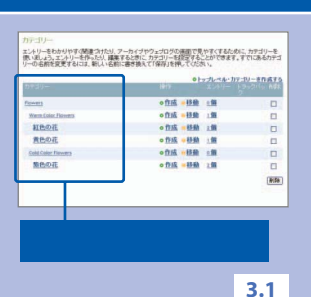

## 🗱 インデックステンプレート / 日付アーカイブ / 個別エントリーアーカイブ

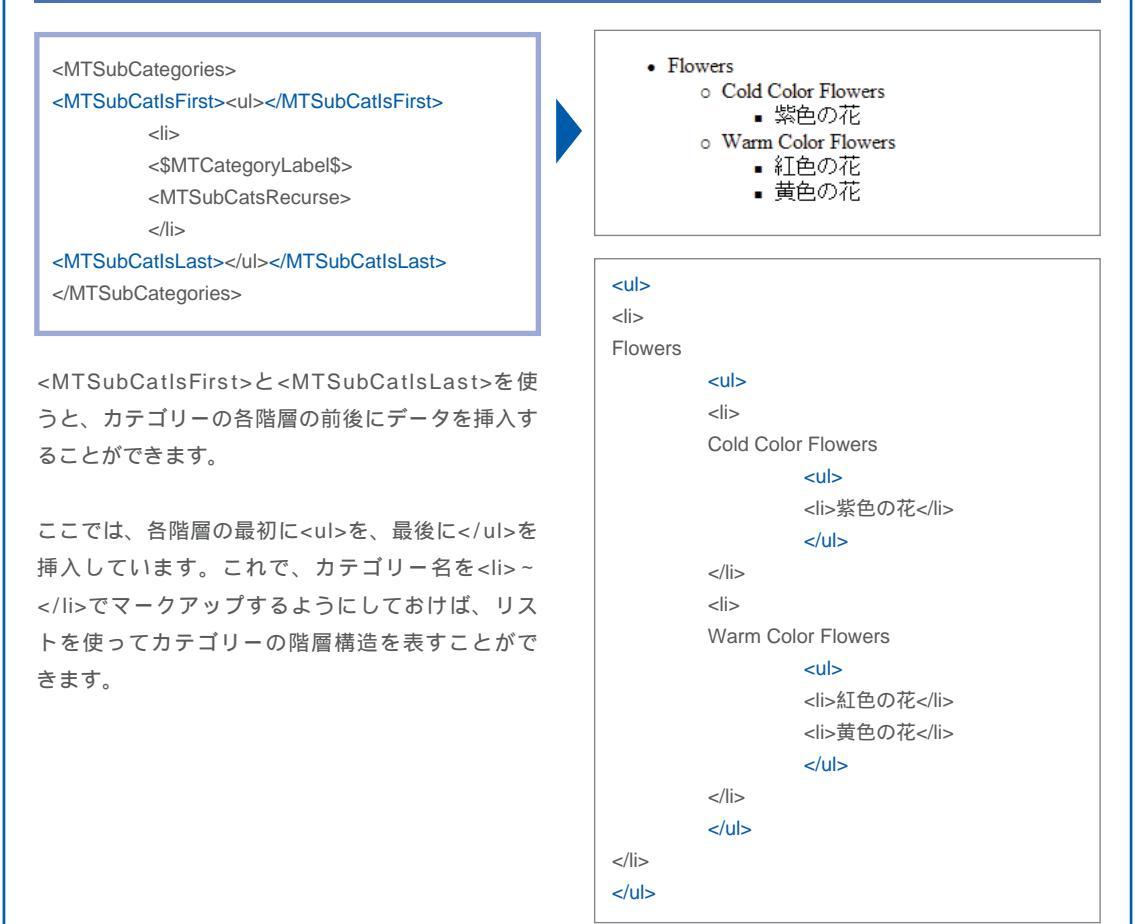

### 🗰 カテゴリーアーカイブ

カテゴリーアーカイブで上のようにソースを記述し た場合、生成されたページが属するカテゴリーより も、下の階層のカテゴリーだけがリストアップされ ます。

- 紅色の花
- 黄色の花

紅色の花
(li>黄色の花

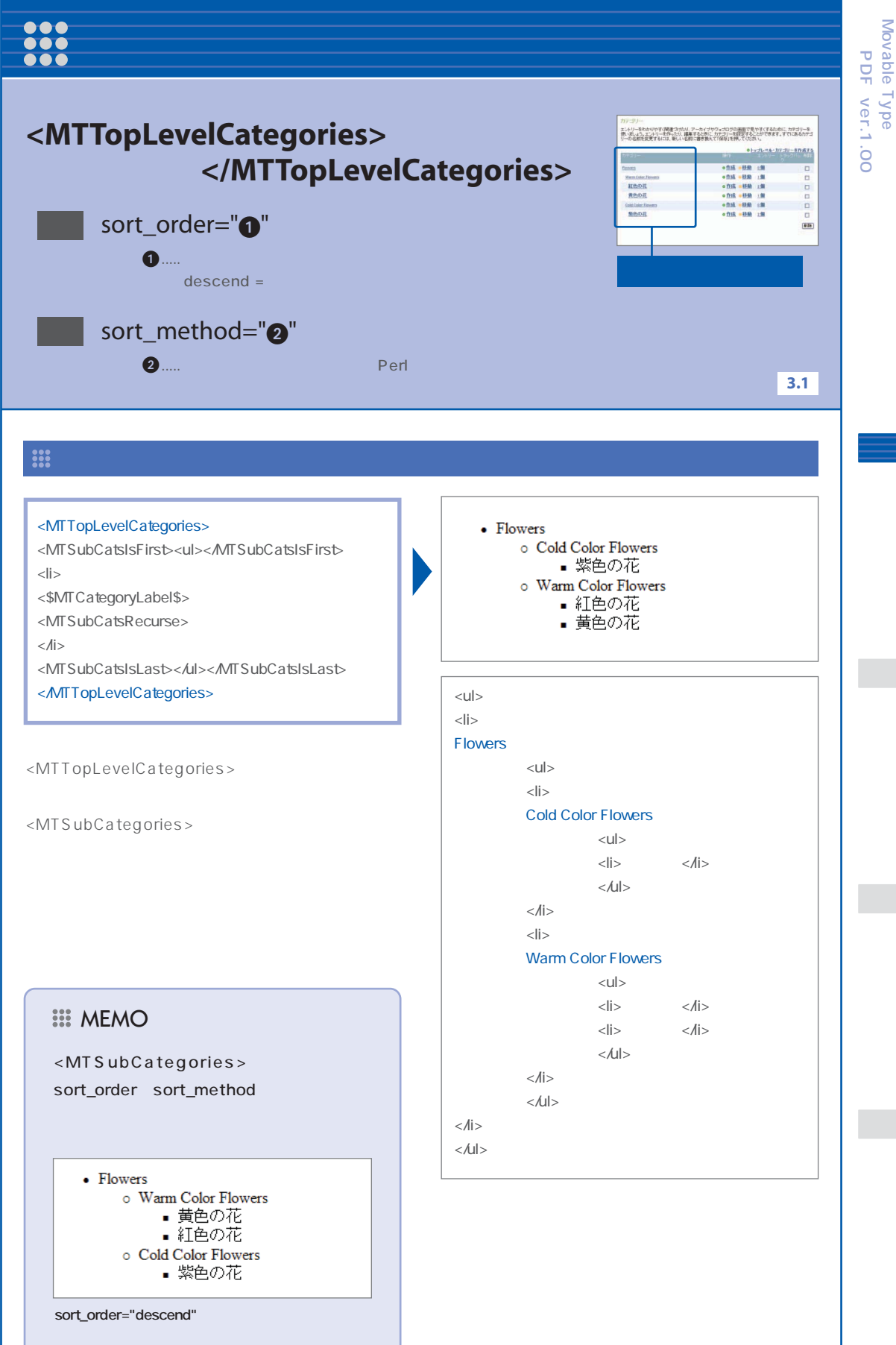

# <u>現在のカテゴリーまでのカテゴリーデータをリストアップする</u>

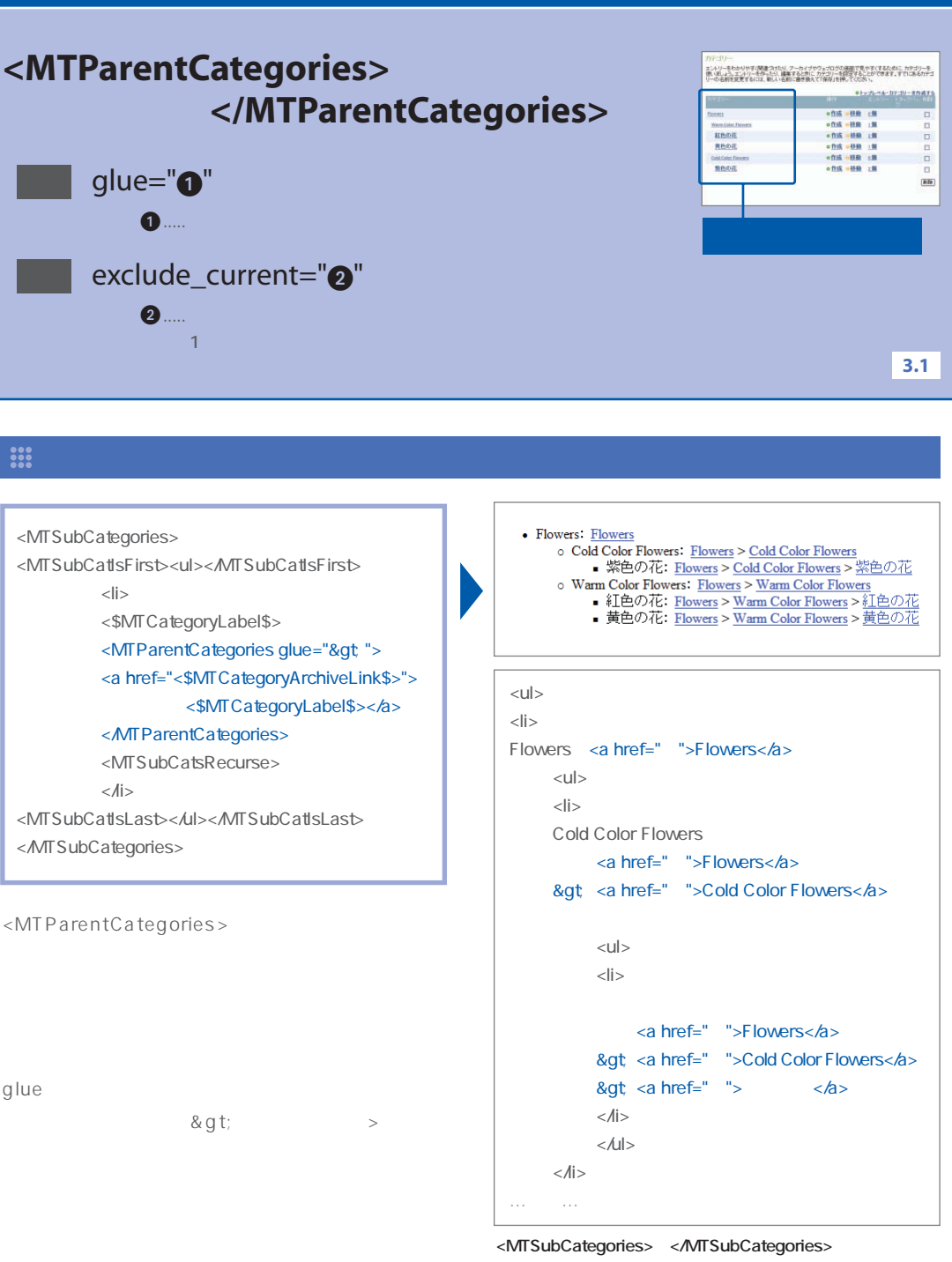

<MTSubCategories>~</MTSubCategories>の中で使用し た場合。カテゴリーごとにパスが表示されます。

### MEMO

パンくずリストは、「~>~>~」といった 形で階層構造を表すもので、現在のカテゴ リーがどのカテゴリーに属しているかを簡 単に示すことができます。

では、 <MTEntries>~ </MTEntries>や <MTSubCategories> ~ </MTSubCategories>

の中に記述しなくてはなりません。

### 🇱 カテゴリーアーカイブ / 個別エントリーアーカイブ

<h1><\$MTArchiveCategory\$></h1>

<MTParentCategories glue="&gt; "> <a href="<\$MTCategoryArchiveLink\$>"> <\$MTCategoryLabel\$></a> </MTParentCategories>

カテゴリーアーカイブや個別エントリーアーカイブ では、 <MTEntries> ~ </MTEntries> や <MTSubCategories> ~ </MTSubCategories> の中に記述するだけでなく、単独で使うことも可能 です。たとえば、カテゴリーアーカイプに記述する と、右のようになります。

### **TIPS** exclude\_current属性

exclude\_current="1"と指定すると、現在のカ テゴリーを含めずにリストアップすることがで きます。

<h1><\$MTArchiveCategory\$></h1>

<MTParentCategories glue="&gt; "exclude\_current="1"> <a href="<\$MTCategoryArchiveLink\$>"> <\$MTCategoryLabel\$></a>

</MTParentCategories>

紅色の花

紅色の花

<u>Flowers</u>><u>Warm Color Flowers</u>><u>紅色の花</u>

<h1>紅色の花</h1>

<a href="~">Flowers</a> > <a href="~I">Warm Color Flowers</a> > <a href="~">紅色の花</a>

「紅色の花」のカテゴリーページを表示したもの。

<u>Flowers</u> > <u>Warm Color Flowers</u> <h1>紅色の花</h1>

<a href="~">Flowers</a> &qt: <a href="~I">Warm Color Flowers</a>

「紅色の花」のカテゴリーページを表示したもの。生成 されたパスに「紅色の花」のカテゴリーが含まれてい ないことがわかります。

# カテゴリーパスを挿入する

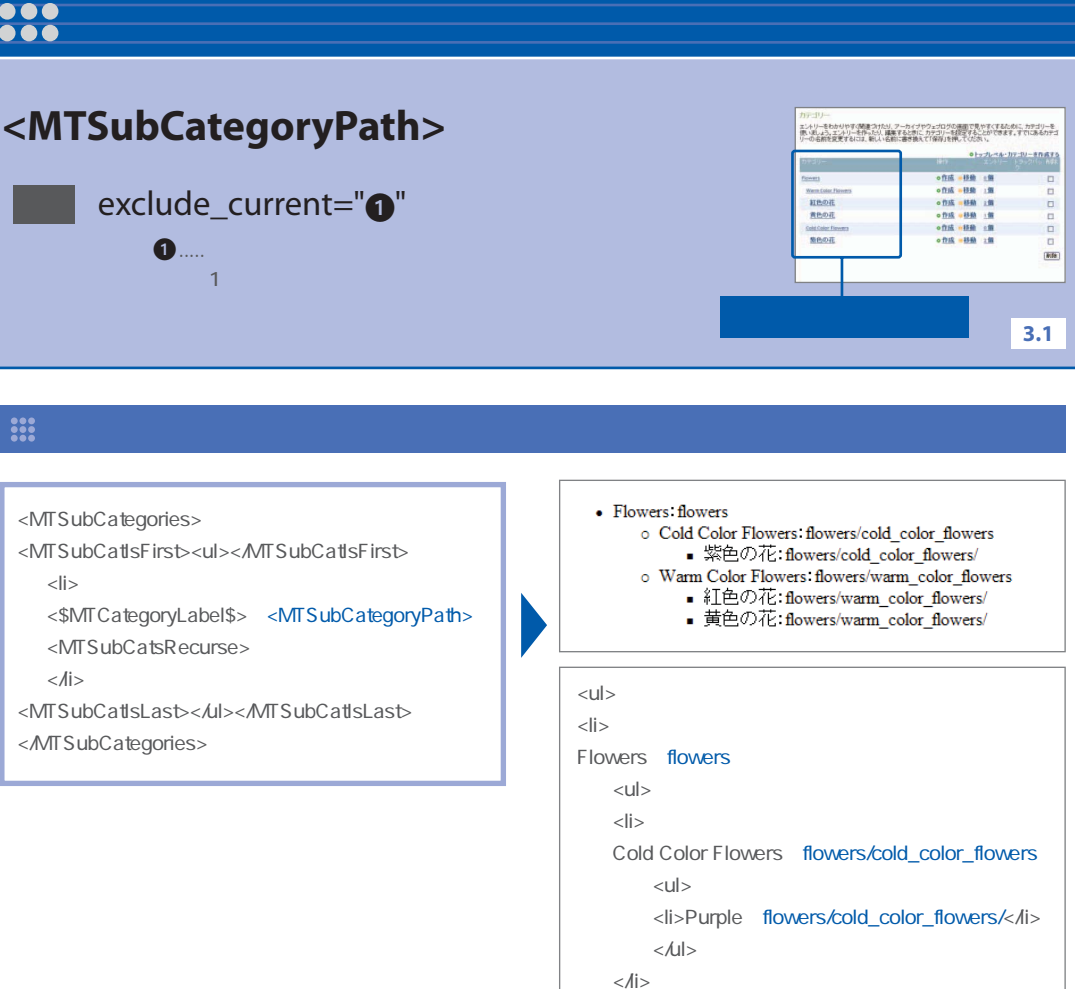

日本語のカテゴリー名である「紫色の花」「紅色の花」「黄 色の花」は挿入されません。

### 🔛 カテゴリーアーカイブ / 個別エントリーアーカイブ

<h1><\$MTArchiveCategory\$></h1>

の中に記述しなくてはなりません。

#### <MTSubCategoryPath>

カテゴリーアーカイブや個別エントリーアーカイブで は、単独で使うことも可能です。たとえば、カテゴリ ーアーカイブに記述すると、右のようになります。

では、 <MTEntries> ~ </ MTEntries> や

<MTSubCategories> ~ </MTSubCategories>

#### Warm Color Flowers

....中略....

flowers/warm color flowers

<h1>Warm Color Flowers</h1>

flowers/warm\_color\_flowers

「Warm Color Flowers」のカテゴリーページを表示したもの。

カテゴリー

# 補足PDF Movable Type ver. 1.00 スタイル&コンテンツデザインガイド

カテゴリー

### **TIPS** exclude\_current属性

exclude\_current="1"と指定すると、現在のカ テゴリーを含めずにパスを作成することができ ます。

<h1><\$MTArchiveCategory\$></h1>

<MTSubCategoryPath exclude\_current="1">

### Warm Color Flowers

flowers

<h1>Warm Color Flowers</h1>

flowers

「Warm Color Flowers」のカテゴリーページを表示した もの。

**… TIPS** <MTSubCategoryPath>を<MTParentCategories>で記述した場合

<MTSubCategoryPath>で挿入されるパスは、 <MTParentCategories>で次のように記述す ることができます。

### Warm Color Flowers

flowers/warm\_color\_flowers

<h1>Warm Color Flowers</h1>

flowers/warm\_color\_flowers

「Warm Color Flowers」のカテゴリーページを表示した もの。

<h1><\$MTArchiveCategory\$></h1>

<MTParentCategories glue="/"> <\$MTCategoryLabel dirify="1"\$> </MTParentCategories>

<\$MTCategoryLabel\$>にdirify="1"と指定す ることで、挿入されるカテゴリー名をファイル 名に適した形に変換しています。これにより、 大文字は小文字に、スペースは「\_」に変換され ます。しかし、日本語は削除されてしまいます。

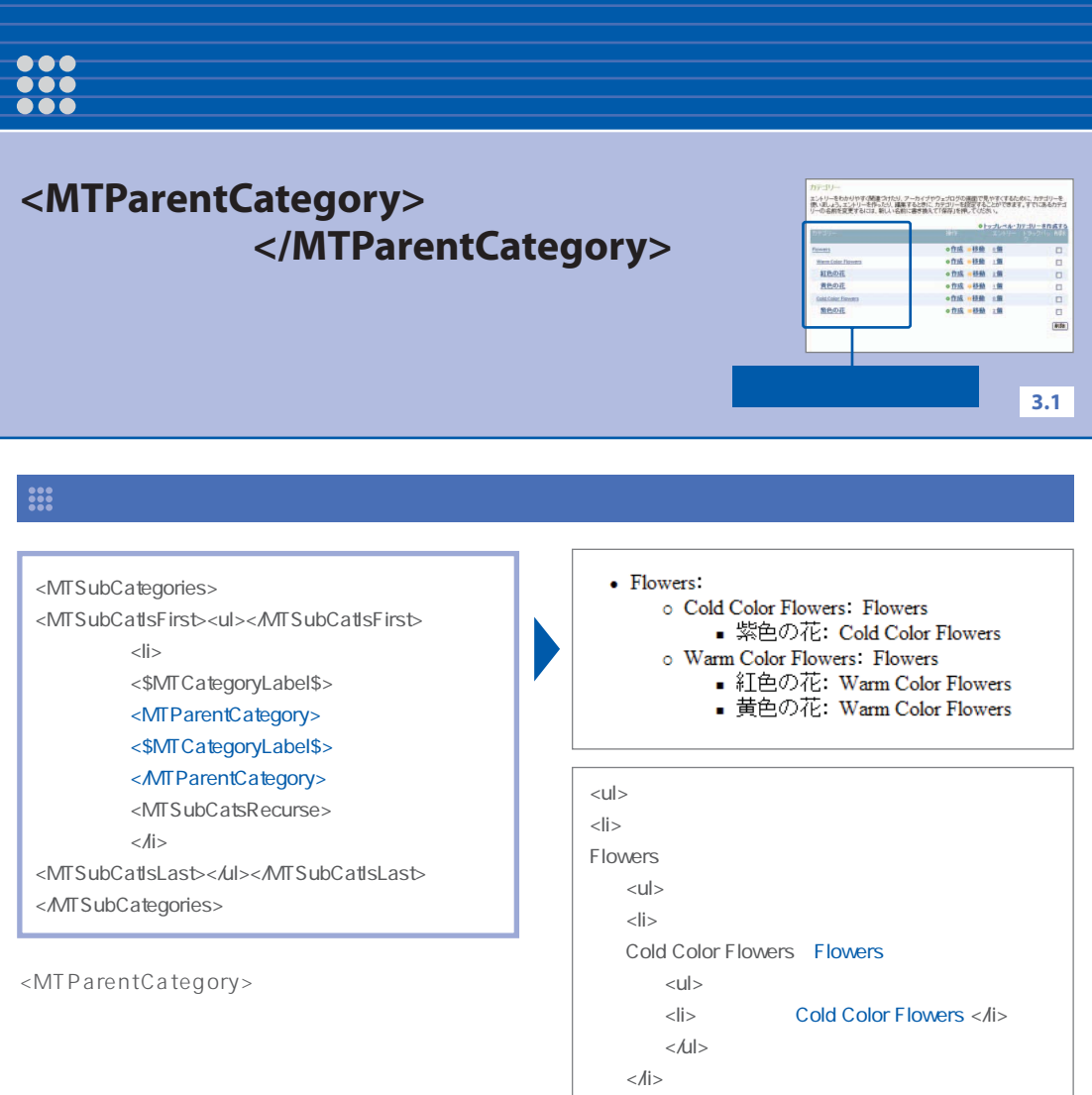

なお、インデックステンプレートや日付アーカイブ では、 <MTEntries>~ </MTEntries>や <MTSubCategories>~ </MTSubCategories> の中に記述しなくてはなりません。

カテゴリーごとに、1つ上の親カテゴリーの名前が挿入さ れます。

### 🗱 カテゴリーアーカイブ / 個別エントリーアーカイブ

<h1><\$MTArchiveCategory\$></h1> <MTParentCategory> <\$MTCategoryLabel\$> </MTParentCategory>

カテゴリーアーカイブや個別エントリーアーカイブで は、単独で使うことも可能です。たとえば、カテゴリ ーアーカイブに記述すると、右のようになります。

### 紅色の花

...中略...

Warm Color Flowers

<h1>紅色の花</h1>

Warm Color Flowers

「紅色の花」のカテゴリーページを表示したもの。1つ上の 親のカテゴリー名「Warm Color Flowers」が挿入されます。

補足 P D F Movable Type

ver.1

スタイル&コンテンシデザインガイド

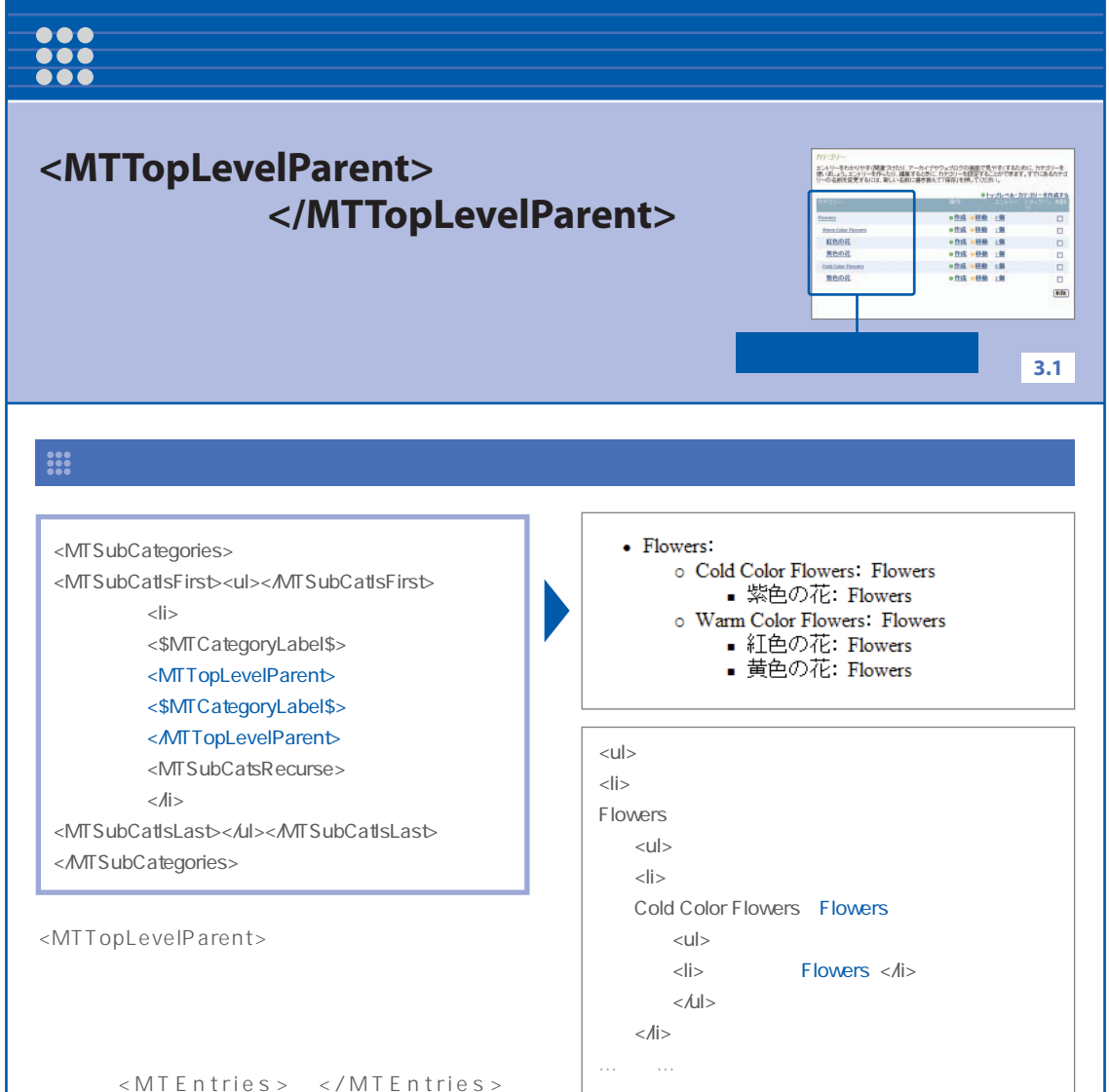

カテゴリーごとに、一番上の親のカテゴリー名が挿入され ます。ここでは、一番上のカテゴリーは「Flowers」になる ため、すべて同じ値が挿入されています。

### 🇱 カテゴリーアーカイブ / 個別エントリーアーカイブ

<MTSubCategories>~ </MTSubCategories>

の中に記述しなくてはなりません。

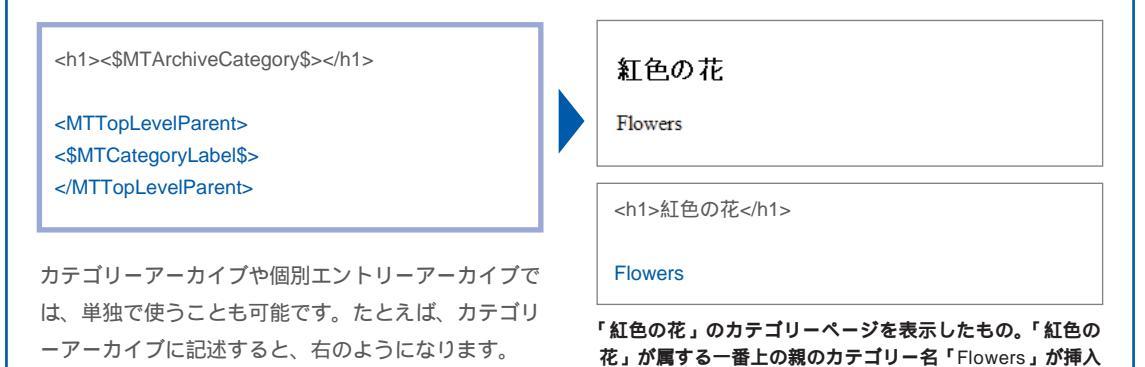

されます。

カテゴリー

# 親やサブカテゴリーの有無によってデータを挿入する

現在のカテゴリーに親カテゴリーがある場合はデータを挿入

# <MTHasParentCategory> ~ </ MTHasParentCategory>

現在のカテゴリーにサブカテゴリーがある場合はデータを挿入

# <MTHasSubCategories> ~ </MTHasSubCategories>

現在のカテゴリーに親カテゴリーがない場合はデータを挿入

# <MTHasNoParentCategory> ~ </ MTHasNoParentCategory>

現在のカテゴリーにサブカテゴリーがない場合はデータを挿入

# <MTHasNoSubCategories> ~ </MTHasNoSubCategories>

3.1

# カテゴリー

# 🗰 すべてのテンプレート

| <mtsubcategories><br/><mtsubcatlsfirst><br/><ul<mthasparentcategory> class="subcate"<br/>&gt;<br/></ul<mthasparentcategory></mtsubcatlsfirst><br/><li></li></mtsubcategories> |   | <ul> <li>Flowers <ul> <li>Cold Color Flowers</li> <li>紫色の花</li> </ul> </li> <li>Warm Color Flowers <ul> <li>紅色の花</li> <li>黄色の花</li> </ul> </li> </ul> |
|----------------------------------------------------------------------------------------------------|---|----------------------------------------------------------------------------------------------------|
| <\$MTCategoryLabel\$><br><mtsubcatsrecurse><br/><br/><mtsubcatislast></mtsubcatislast><br/></mtsubcatsrecurse>                                                                |   | <ul> <li><li><li>Flowers</li> <li><li><li><li></li> </li></li></li></li></li></ul>                                                                    |
| <mthasparentcategory>などを使用すると、親<br/>カテゴリーやサブカテゴリーの有無によって、中に</mthasparentcategory>                                                                                             | - | Cold Color Flowers<br><ul class="subcate"><br/><li></li></ul>                                                                                         |

....中略....

記述したデータを挿入することができます。

たとえば上のように<MTHasParentCategory>を 使用すると、親カテゴリーがある場合にだけに クラス属性(class="subcate")を挿入することが できます。

親カテゴリーが存在するカテゴリーをマークアップした
には、class="subcate" が挿入されます。またここでは、 class="subcate" の部分を青色の文字で表示しています。

紫色の花

# \*\*\* 指定カテゴリーが親や子に含まれる場合はデータを挿入する

指定したカテゴリーが親に含まれる場合はデータを挿入

## <MTIfIsDescendant> ~ </MTIfIsDescendant>

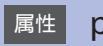

parent="1

……親に含まれているかどうかをチェックするカテゴリー名を指定。

指定したカテゴリーが子に含まれる場合はデータを挿入

## <MTIfIsAncestor> ~ </MTIfIsAncestor>

属性 child="①"

①……子(サブカテゴリー)に含まれているかどうかをチェックするカテゴリー名を指定。

3.1

### 🇱 メインページ / 日付アーカイブ / カテゴリーアーカイブ

### MTIfIsDescendant>を使用した場合

<MTSubCategories> Flowers <MTSubCatIsFirst> o Cold Color Flowers 紫色の花 <111> o Warm Color Flowers </MTSubCatIsFirst> 紅色の花 <li 黄色の花 <MTIfIsDescendant parent="Cold Color Flowers"> class="cold"</MTIfIsDescendant> <MTIfIsDescendant parent="Warm Color Flowers"> class="warm"</MTIfIsDescendant>> <\$MTCategoryLabel\$> Flowers <MTSubCatsRecurse> <111> <MTSubCatIsLast></MTSubCatIsLast> Cold Color Flowers </MTSubCategories> class="cold">紫色の花 指定したカテゴリーが親に含まれる場合はデータを挿 入します。たとえば、上のように記述すると、親に 

「Cold Color Flowers」のカテゴリーが含まれる場合 は「 class="cold"」、「Warm Color Flowers」が含 まれる場合は「 class="warm"」を挿入します。

親カテゴリーによって挿入されるクラス名が変わります。
またここでは、class="cold" を指定した部分は青色の文字、

紅色の花黄色の花

Warm Color Flowers

</11

森ハテコリーによって挿入されるクラス名が変わります。 またここでは、class="cold" を指定した部分は青色の文字、 class= "warm" を指定した部分は赤色の文字で表示してい ます。

### MTIfIsAncestor>を使用した場合

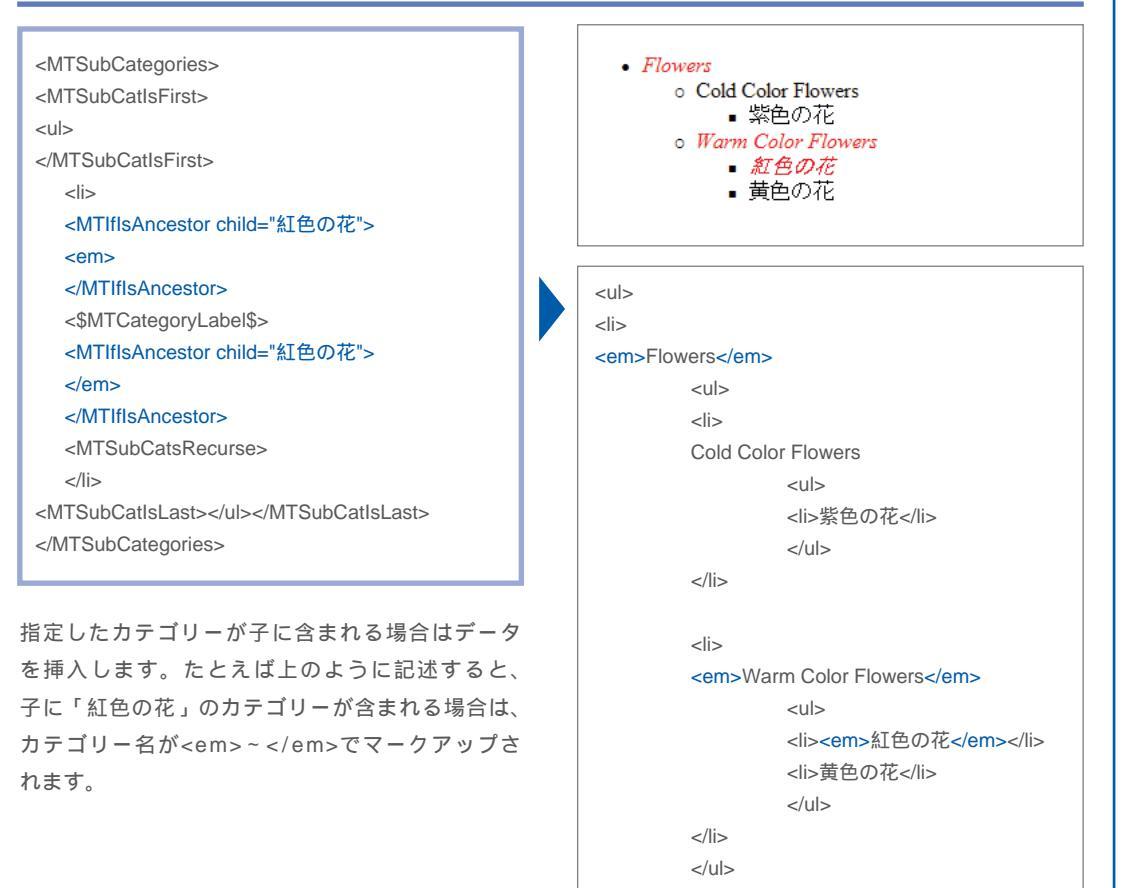

子カテゴリーに「紅色の花」を含むカテゴリーが<em>~ </em>でマークアップされます。またここでは、<em>~ </em>でマークアップした部分を赤い文字で表示しています。

カテゴリー

# •••• サブカテゴリーを含むエントリーデータのリストアップ

# <MTEntriesWithSubCategories>

# </MTEntriesWithSubCategories>

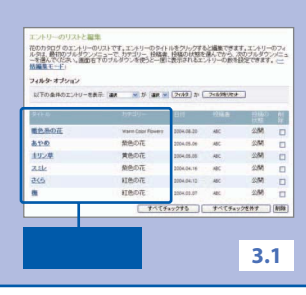

### 🇱 インデックステンプレート / 日付アーカイブ / 個別エントリーアーカイブ

<MTEntriesWithSubCategories lastn="10"> <\$MTEntryTitle\$> </MTEntriesWithSubCategories>

<MTEntriesWithSubCategories>は、サブカテ ゴリーを含むエントリーデータをリストアップする ために、<MTEntries>の代わりとして使用するこ とができます。しかし、インデックス、日付アーカ イブ、個別エントリーアーカイブでは、すべてのエ ントリーデータがリストアップされるため、 <MTEntries>を使用した場合と表示結果は同じに なります。

なお、lastnなど<MTEntries>の属性も使用することが可能です。

| 暖色系の花 |
|-------|
| あやめ   |
| キリン草  |
| スミレ   |
| さくら   |

梅 暖色系の花 あやめ キリン草 スミレ さくら

梅

すべてのエントリーのタイトルがリストアップされます。 ここでは、「Warm Color Flowers」のカテゴリーに「暖色 系の花」というエントリーを追加しています。

### ∷ カテゴリーアーカイブ

<MTEntriesWithSubCategories lastn="10"> <\$MTEntryTitle\$> </MTEntriesWithSubCategories>

カテゴリーアーカイブで<MTEntriesWithSub Categories>を使用した場合、現在のカテゴリーに 属するエントリーだけでなく、サブカテゴリーのエ ントリーデータも含めてリストアップされます。

### MEMO

<MTEntries>~</MTEntries>を使用した 場合、現在のカテゴリーに属するエントリ ーだけがリストアップされます。

| 暖色系の花 |
|-------|
| キリン草  |
| さくら   |
| 梅     |
|       |

暖色系の花 キリン草 さくら 梅

「Warm Color Flowers」のカテゴリーページを表示したもの。「Warm Color Flowers」のサブカテゴリーである「紅色の花」や「黄色の花」に属するエントリーのタイトルもリストアップされます。

補足PDF

Movable